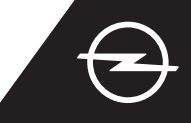

09:47

### NAVIGACIJA V ŽIVO PLUS S POVEZAVO PAMETNEGA TELEFONA PREK OMREŽJA WI-FI

Izkoristite storitve navigacije v živo Plus z uporabo pametnega telefona kot dostopne točke za sistem Infotainment, kot je opisano spodaj. Nato upoštevajte navodila na tretji strani, da aktivirate storitve navigacije v živo Plus v svojem vozilu.

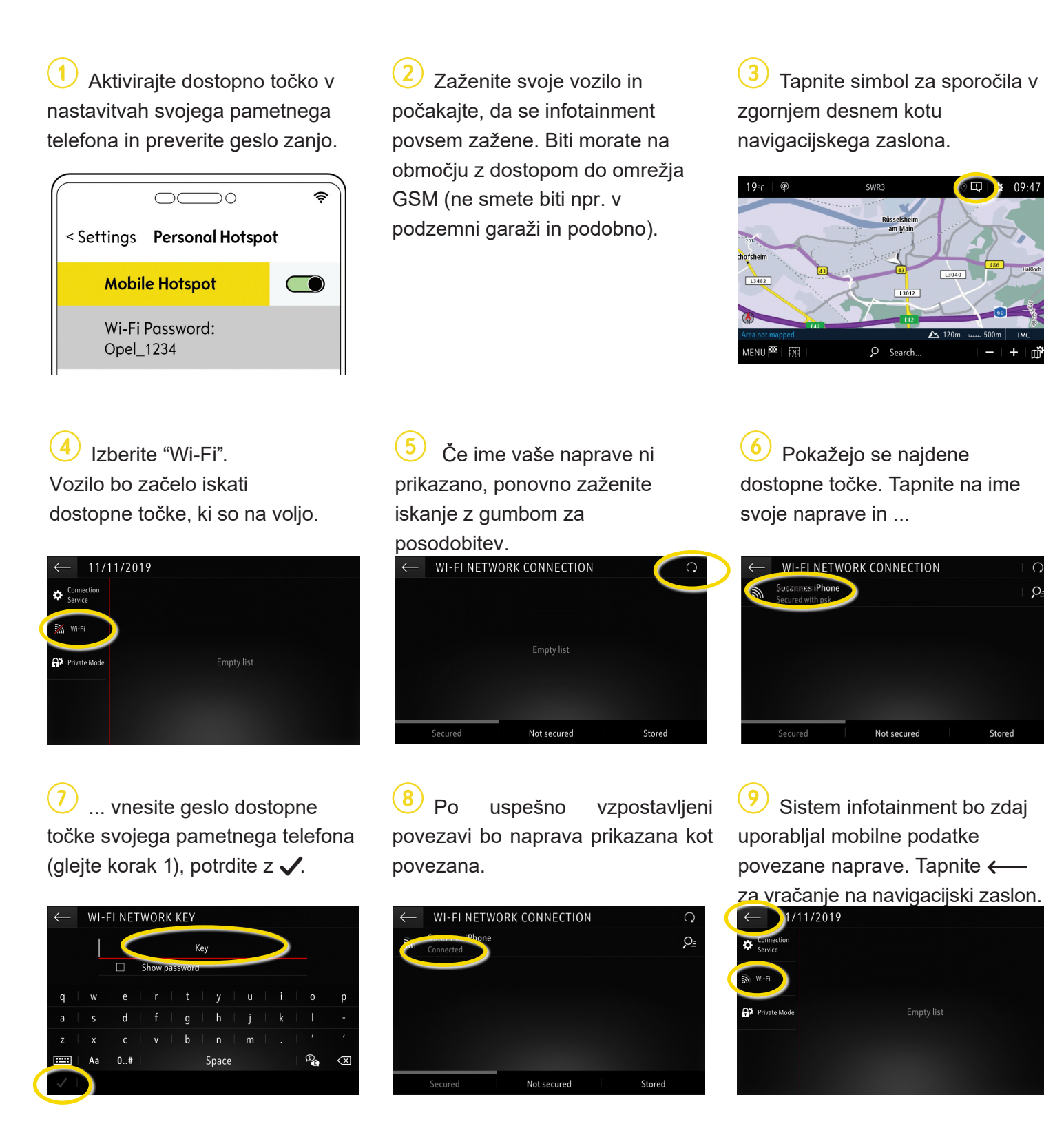

Opomba: Pri povezani navigaciji uporabljate podatke mobilne naprave. To je lahko povezano z dodatnimi stroški. Povezovanje pametnega telefona je potrebno za aktiviranje storitev navigacije v živo v vozilih brez sistema OpelConnect.

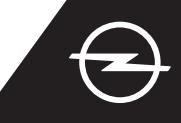

#### ALTERNATIVA: NAVIGACIJA V ŽIVO PLUS S POVEZAVO PAMETNEGA TELEFONA PREK BLUETOOTHA Izkoristite storitve navigacije v živo Plus z uporabo pametnega telefona kot dostopne točke za sistem Infotainment, kot je opisano spodaj. Nato upoštevajte navodila na naslednji strani, da aktivirate storitve navigacije v živo Plus v svojem vozilu.

 Zaženite svoje vozilo in počakajte, da se infotainment povsem zažene. Biti morate na območju z dostopom do omrežja GSM (ne smete biti npr. v podzemni garaži in podobno).

V meniju telefona izberite "connect phone" (poveži telefon) in zaženite iskanje naprav Bluetooth.

BBC Radio 5 Live

🖽 🗘 🎝 🖾

No telephone connected

Contact

\$

OPTION

Okaže se seznam zaznanih naprav. Izberite svojo napravo na seznamu.

4 Primerjajte prikazano kodo s kodo, ki je prikazana na vašem pametnem telefonu in potrdite povezavo.

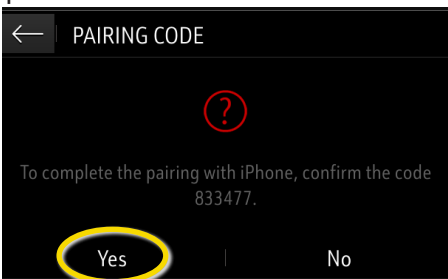

 Izberite "Mobiles internet data" (podatki mobilnega telefona), da uporabite internetno povezavo svojega telefona ...

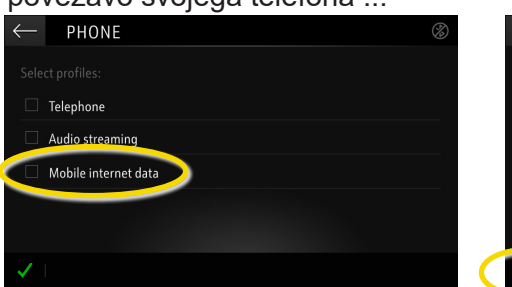

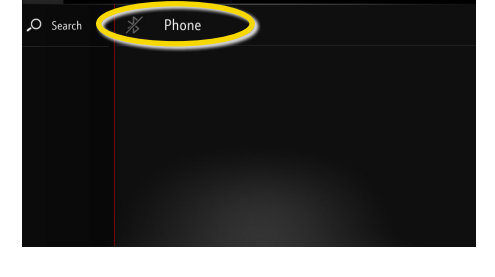

🧕 ... in potrdite z 🗸.

DEVICES DETECTED

| ← PHONE                | 8 |
|------------------------|---|
| Select profiles:       |   |
| Telephone              |   |
| ☐ Audio streaming      |   |
| 🗹 Mobile internet data |   |
|                        |   |
|                        |   |
|                        |   |

Po uspešno vzpostavljeni povezavi bo vaš pametni telefon prikazan kot povezan. Sistem Infotainment zdaj uporablja mobilne podatke povezane naprave.

Opomba: Pri povezani navigaciji uporabljate podatke mobilne naprave. To je lahko povezano z dodatnimi stroški.

Izkoristite sistem OpelConnect in storitve navigacije v živo Plus ter jih aktivirajte v trgovini OpelConnect. Te storitve so za vsa vozila z navigacijskim sistemom 3 leta na voljo brezplačno. Po prejemu e-pošte s potrditvijo aktiviranja storitev sledite spodnjim korakom, da aktivirate navigacijo v živo Plus v svojem vozilu.

Zaženite svoje vozilo in počakajte, da se sistem infotainment povsem zažene. Biti morate na območju z dostopom do omrežja GSM (ne smete biti npr. v podzemni garaži in podobno).

Zapnite simbol za sporočila v zgornjem desnem kotu navigacijskega zaslona.

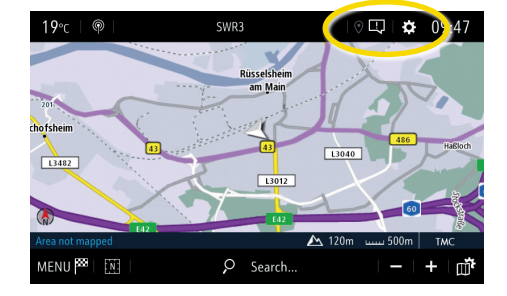

5 Če storitve niso prikazane kot "aktivne", preverite njihovo stanje aktiviranja v trgovini OpelConnect.

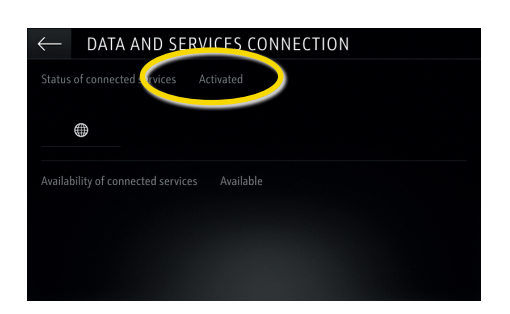

B Da omogočite navigacijo v živo Plus, aktivirajte posredovanje podatkov in položaja vozila ter potrdite z √.

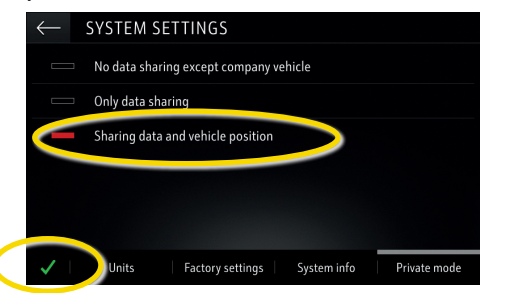

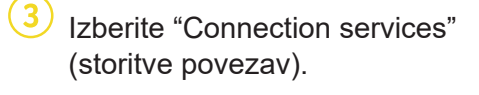

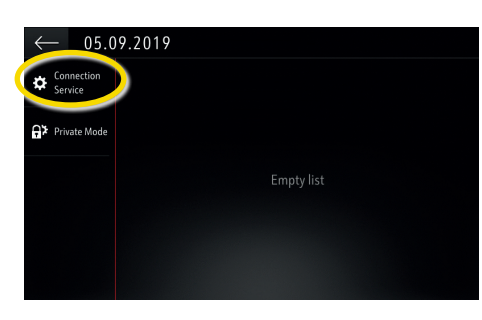

6 Nadaljujte po uspešnem aktiviranju storitve.

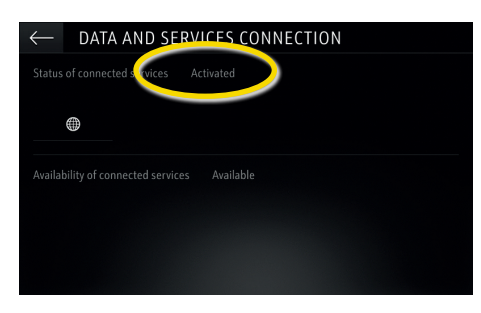

Na zaslonu za povezave so storitve zdaj prikazane kot "na voljo".

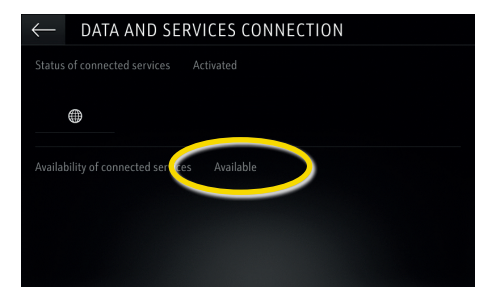

4 Zdaj tapnite simbol z globusom, da posodobite storitev in stanje povezave.

| $\leftarrow$ data and services connection        |  |
|--------------------------------------------------|--|
| Status of connected services Not activated       |  |
|                                                  |  |
| Availability of connected services Not available |  |
|                                                  |  |
|                                                  |  |
|                                                  |  |

Vrnite se na prejšnji zaslon in izberite "Private mode" (zasebni način).

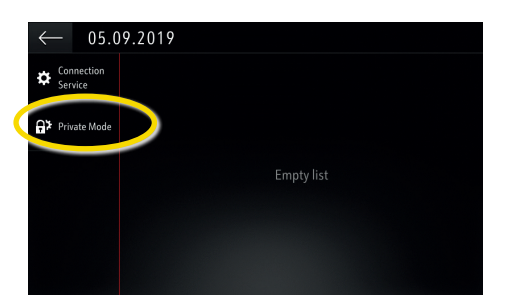

(10) Ko je navigacija v živo Plus aktivna in na voljo, se v spodnjem desnem kotu navigacijskega zaslona pokaže "TomTomTraffic".

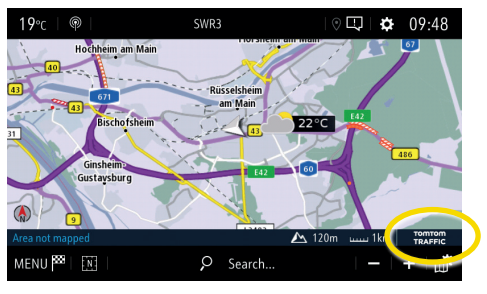

Vaš navigacijski sistem bo zdaj prikazoval spletne informacije o prometu ter o parkiriščih, cenah goriv in vremenu. Storitve lahko kadarkoli onemogočite s preklicem posredovanja podatkov in položaja vozila (glejte korak 8).

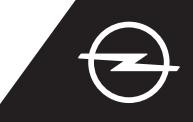

#### OPOZORILA NA NEVARNOSTI NA CESTI<sup>(1)</sup>

Po aktiviranju storitev navigacije v živo Plus sledite spodnjim korakom, da aktivirate in prikažete opozorila na nevarnosti na cesti v svojem avtomobilu.

Zaženite svoje vozilo in počakajte, da se sistem infotainment povsem zažene. Biti morate na območju z dostopom do omrežja GSM (ne smete biti npr. v podzemni garaži in podobno).

Preverite, ali je v spodnjem desnem kotu navigacijskega zaslona prikaz "TomTom Traffic".

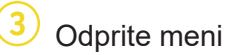

SETTING

Allow declaration of danger zones

Guidance to final destination on foo

Odprite meni navigacije ...

... in tapnite na nastavitve, da odprete meni z nastavitvami.

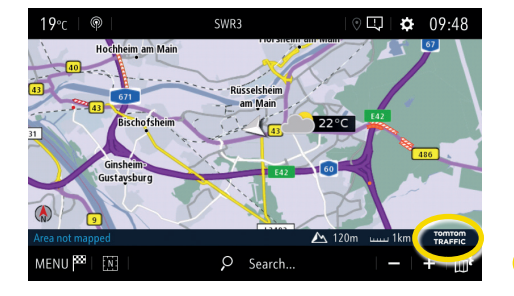

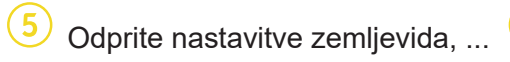

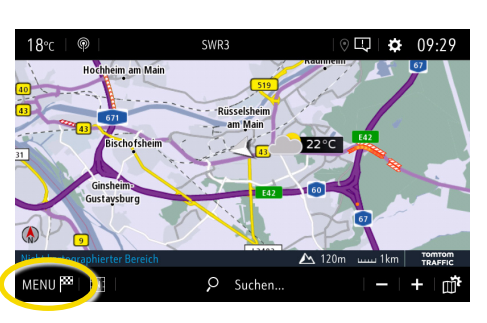

... aktivirajte opozorila na nevarnosti na cesti in potrdite z 🗸.

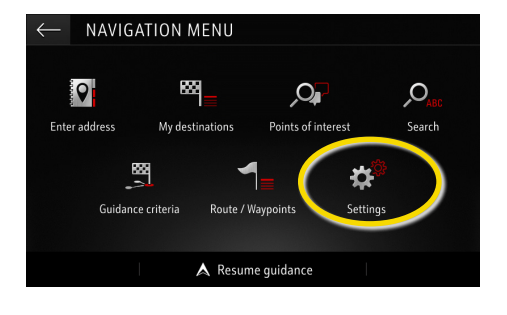

V "Alerts" (opozorila) lahko prilagodite dodatne nastavitve. Vrnite se na navigacijski zaslon z 🔶 ...

| $\leftarrow$          | SITTINGS       |           |         |      |        |         |
|-----------------------|----------------|-----------|---------|------|--------|---------|
|                       | Automatic zoon | h setting |         | AUTO | Мар со | olour   |
|                       | 2D North       |           |         | Xa   |        |         |
|                       | 2D Vehicle     |           |         |      | - <    |         |
|                       | 2D Autonomy    |           |         | K    |        |         |
| _                     | 3D View        |           | Buildin | ig   |        | Terrain |
| <ul> <li>I</li> </ul> | Aspect         | Мар       | Alerts  | Voca | al     | Mapping |

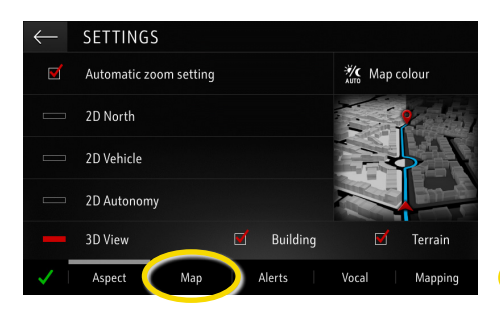

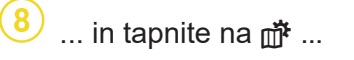

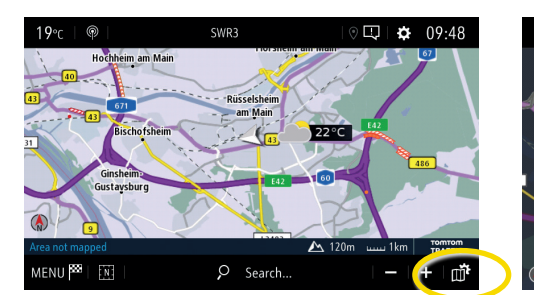

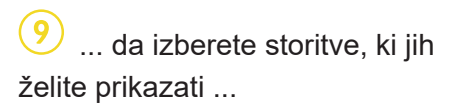

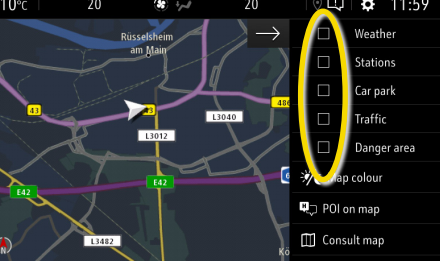

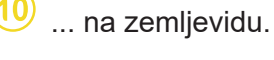

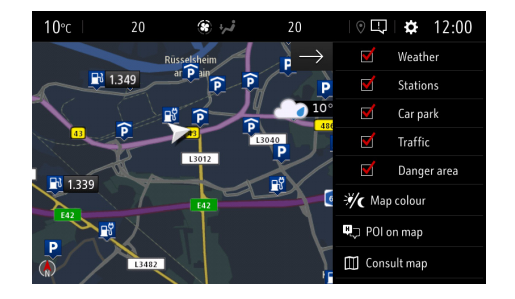

Vaš navigacijski sistem bo zdaj na navigacijskem zaslonu pokazal izbrane storitve.

<sup>1)</sup> Seznam držav, kjer so na voljo "opozorila na nevarnosti na cesti", najdete v opisu storitve v trgovini OpelConnect.

Storitve uporabljajte samo v skladu z zakoni in predpisi države, v kateri ste trenutno.